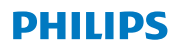

### **Hear**Suite

Fitting Software

<sup>2020.2</sup> Instructions d'utilisation

## Sommaire

| 1. | Introduction                       | 4  |
|----|------------------------------------|----|
| 2. | Installation                       | 6  |
| 3. | Configuration requise              | 7  |
| 4. | Prise en main de Philips HearSuite | 8  |
| 5. | Philips Firmware Updater           | 10 |
| 6. | HearSuite Updater                  | 11 |
| 7. | Remote Fitting                     | 11 |
| 8. | Avertissements                     | 14 |
| 9. | Avis de non-responsabilité         | 19 |
|    |                                    |    |

Microsoft, Windows 10, Windows 8, Windows 7 et Explorer sont des marques déposées de Microsoft Corporation aux États-Unis et/ou dans d'autres pays. HI-PRO est une marque déposée de GN Otometrics A/S aux États-Unis et dans d'autres pays. Noah est une marque déposée de HIMSA II K/S aux États-Unis. Hors des États-Unis, Noah est une marque commerciale de HIMSA II K/S. NOAHlink est une marque déposée de HIMSA II K/S au Danemark. Hors du Danemark, NOAHlink est une marque commerciale de HIMSA II K/S. BLUETOOTH est une marque déposée de Bluetooth SIG, Inc. EXPRESSLINK est une marque déposée de Sonic Innovations Inc. aux États-Unis et dans d'autres pays. FittingLINK est un produit de SBO Hearing A/S

En outre, les noms de systèmes et de produits utilisés dans ce document sont, en général, des marques commerciales ou des marques déposées de leurs développeurs ou fabricants respectifs. Cependant, les marques ™ ou ® ne sont pas utilisées dans tous les cas dans ce document.

### 1. Introduction

Ce mode d'emploi s'applique à Philips HearSuite 2020.2. Philips HearSuite 2020.2 est un logiciel d'adaptation utilisé pour les gammes d'aides auditives et les modèles Philips HearLink 9000, 7000, 5000, 3000, 2000 et plus récents.

Une copie de ce document est disponible sur: https://www.hearingsolutions.philips.com/professionals/ resource-center/

Une version papier peut être obtenue auprès de votre distributeur local.

Si vous avez des questions supplémentaires sur l'utilisation du logiciel d'adaptation, nous vous invitons à contacter votre distributeur local.

### Remarque

Pour une meilleure compréhension, le terme HearSuite est inscrit dans le manuel à la place de Philips HearSuite 2020.2

### Utilisation prévue

Le logiciel d'adaptation est destiné à l'adaptation et la mise à jour des solutions auditives.

Le logiciel d'adaptation peut faciliter l'accès à la mesure de l'oreille réelle.

### Indications

Aucune indication d'utilisation.

### Utilisateur prévu

Le logiciel d'adaptation peut être utilisé par les professionnels de l'audition qui, dans ce document, sont désignés par les termes suivants, sans toutefois s'y limiter : audioprothésistes, audiologistes, médecins ORL (oto-rhino-laryngologie) et distributeurs d'aides auditives. L'utilisateur du logiciel d'adaptation doit être un professionnel de l'audition qui a suivi une formation adaptée et qui justifie d'une compétence professionnelle confirmée en matière d'évaluation de l'audition et de sélection, d'adaptation et d'administration d'aides auditives et de soins de rééducation aux personnes souffrant d'une perte auditive. La formation du professionnel de l'audition est conforme à son cursus spécifique selon les réglementations nationales ou régionales.

#### Environnement d'utilisation

Milieu clinique.

#### **Contre-indications**

Aucune contre-indication.

#### Avantages cliniques

Voir les avantages cliniques de l'aide auditive.

### 2. Installation

Cette clé USB contient plusieurs modules logiciels :

- Philips HearSuite
- Philips Firmware Updater
- HearSuite Updater
- SoundStudio

#### Mise à jour des versions plus anciennes d' HearSuite

Si vous utilisez une version plus ancienne d'HearSuite (19.2 ou plus ancienne), vous devez d'abord la mettre à jour avec la version 20.1 avant de pouvoir installer la version 20.2.

L'installation du logiciel installera HearSuite. Si vous l'avez déjà installé, il sera automatiquement mis à jour.

### Préparation de votre PC

Avant de débuter l'installation, assurez-vous que votre PC et votre logiciel sont conformes à la configuration système minimum et que votre système Windows a été mis à jour au dernier service pack publié. Assurez-vous également de disposer de droits d'administrateur sur le PC.

Certains logiciels antivirus peuvent compromettre le processus d'installation et il se peut que vous deviez désactiver votre système d'analyse antivirus pour pouvoir exécuter l'installation.

#### Installation

Insérez la clé USB dans un port. Veuillez ouvrir votre explorateur de fichiers, cliquez sur la clé USB et lancez **setup.exe**. Après avoir démarré l'assistant d'installation, veuillez suivre les instructions à l'écran.

### 3. Configuration requise

Assurez-vous que votre PC est conforme à la configuration système minimum suivante.

| MATÉRIEL | CPU                               | Intel Core i5, 4 cores, 3,2 GHz ou plus rapide                                                                    |
|----------|-----------------------------------|----------------------------------------------------------------------------------------------------|
|          | RAM                               | 8 GB                                                                                                    |
|          | Espace libre sur<br>le disque dur | 8 GB                                                                                                    |
|          | Disque dur                        | 256 GB Solid State Drive (SSD)                                                                                    |
|          | Résolution de<br>l'écran          | 1920 x 1080                                                                                                    |
|          | Ports                             | USB 2.0 pour l'installation avec la clé USB et les dispositifs de programmation                                   |
|          | Carte son                         | Stéréo ou son surround 5.1 (pour SoundStudio)                                                                     |
| LOGICIEL | Système<br>d'exploitation         | Windows 10 Anniversary update (32/64 bit)<br>ou supérieur<br>Windows 8.1 (32/64 bit)<br>Windows 7 SP1 (32/64 bit) |
|          | Noah                              | Noah 4<br><b>Remarque :</b> Les systèmes Office sur lesquels se<br>base Noah doivent être certifiés par HIMSA     |

**Remarque :** L'installation du logiciel sur des ordinateurs qui ne sont pas conformes à la configuration système spécifique susmentionnée peut entraîner des défaillances du système.

### Outils en option

- · Un navigateur Internet pour accéder au site web
- Logiciel Adobe™ Acrobat Reader™

Il est recommandé de protéger votre système en installant un logiciel de protection antivirus.

### 4. Prise en main de Philips HearSuite

Pour débuter une session d'adaptation, saisissez ou ouvrez un client existant dans votre système et lancez le logiciel d'adaptation.

Ce chapitre explique les étapes les plus importantes de l'adaptation des aides auditives avec un flux d'adaptation standard. Suivez les étapes dans l'ordre décrit.

### Données du patient

Les données client, la langue de prédilection, la méthodologie d'adaptation, l'audiogramme et les données REM peuvent être saisis ici. Vérifiez et mettez à jour les paramètres audiométriques afin de garantir une prescription de gain correcte. Ceci est particulièrement pertinent dans le cadre de l'adaptation d'aides auditives pour les nourrissons et les jeunes enfants.

Pour détecter et connecter les aides auditives, cliquez sur **<Détecter>**.

### Audiométrie in situ

L'outil Audiométrie in situ vous permet de mesurer l'audition du client en utilisant les aides auditives comme transducteurs. Cela signifie que les résultats seront spécifiques à l'appareil et au couplage acoustique.

### Options acoustiques de l'appareil

Vous pouvez sélectionner ici des aides auditives pour une simulation ou détecter des aides auditives. Vous pouvez également détecter les aides auditives sur tous les écrans via le bouton Détecter dans la barre de menu.

### Fenêtre acoustique

Une fois que l'aide auditive est sélectionnée ou connectée, la « fenêtre acoustique » s'affiche. Vous pouvez y saisir les options acoustiques. La fenêtre acoustique affiche également des informations à jour concernant les performances des aides auditives avec les options acoustiques sélectionnées. Vous pouvez l'ouvrir à partir de n'importe quel écran pendant la session pour afficher ou modifier les options acoustiques. La vue graphique de cette fenêtre peut être configurée dans le menu « Préférences ».

### Installer l'appareil

Ce menu contient toutes les étapes nécessaires pour adapter les aides auditives à la perte auditive du client. Vous pouvez ajuster le gain, assigner des programmes et mesurer le Larsen.

Le menu **Adaptation** vous permet d'augmenter manuellement ou automatiquement, sur une période de temps, le gain des aides auditives de 80 % à 100 % du gain prescrit.

### Transfert du Réglage

Cet outil vous permet de transférer le gain, la puissance maximale de sortie et l'adaptation vers une nouvelle aide auditive sélectionnée lors d'une session d'adaptation. Ces paramètres sont copiés – aussi précisément que possible, étant donné les restrictions de l'aide auditive cible – et ajustés à la nouvelle configuration acoustique. Tous les autres paramètres demeurent tels que prescrits pour l'aide auditive cible. Cette fonctionnalité n'est pas destinée à remplacer une adaptation standard.

### Sélection de fonctionnalité

Ce menu comporte des écrans qui permettent d'ajuster les fonctionnalités générales des aides auditives et les fonctionnalités spécifiques au programme.

### Terminer la session

Ce menu sert à configurer les contrôles locaux et les indicateurs (bips), et à enregistrer et quitter votre session d'adaptation dans la base de données du système. Il permet également d'enregistrer les données dans l'aide auditive.

Une copie des paramètres des aides auditives est préservée au début de la session d'adaptation. Elle sera transférée aux aides auditives si vous décidez de terminer votre session d'adaptation sans enregistrer les changements.

### Indicateur d'état de connexion

Il vous informe de l'état de connexion des aides auditives avec le dispositif de programmation à n'importe quel moment de la session d'adaptation. L'indicateur peut afficher les états de connexion suivants :

- Des lignes en pointillés défilantes indiquent que la connexion et l'appairage sont en cours.
- Une ligne verte défilante indique que les aides auditives sont connectées.
- Des tirets défilants en bleu et rouge indiquent que le transfert des données est en cours.

Si la connexion avec les aides auditives est interrompue, une boîte de dialogue de conflit vous en informera. Dans ce cas, vous pouvez poursuivre en mode simulation et connecter les aides auditives ultérieurement ou essayer de reconnecter les aides auditives.

### 5. Philips Firmware Updater

Vous pouvez lancer cet Updater à partir du menu « Démarrer » de Windows ou depuis HearSuite. Assurez-vous que votre ordinateur est en ligne. Lorsque vous mettez à jour les aides auditives, assurez-vous que votre patient ne porte pas les aides auditives pendant la mise à jour. Connectez les aides auditives avec une connexion par câble ou sans fil. Ne déconnectez pas les aides auditives pendant la mise à jour.

Après la mise à jour, les aides auditives seront restaurées aux paramètres d'usine. Restaurez les paramètres spécifiques du client avant de redonner les aides auditives au client et appairez-les avec la télécommande de votre client. Remettez à votre client la dernière version du livret « Mode d'emploi ».

### 6. HearSuite Updater

Avec l'Updater, vous pouvez télécharger les mises à jour et les nouvelles sorties lors de leur mise à disposition. Il s'ouvre automatiquement lorsque vous démarrez Windows et vérifie les nouvelles mises à jour. Vous serez averti lors de la mise à disposition d'une nouvelle mise à jour. L'icône de l'Updater se trouve dans les icônes cachées de la barre des tâches de Windows. Il vous permet de définir un certain nombre de préférences.

### 7. Remote Fitting

Remote Fitting vous permet de communiquer avec le client et de réaliser des ajustements en temps réel sur les aides auditives du client à distance. Si vous ne parvenez pas à charger vos modifications à distance, le client devra se rendre au centre de correction auditive.

Remote Fitting peut être utilisé lorsqu'on dispose d'un audiogramme valide et qui n'a pas changé. Dans certaines circonstances exceptionnelles, vous ne pourrez peut-être pas réaliser une évaluation auditive en personne. Si cela se produit, contactez votre distributeur local.

### Configuration système pour l'audioprothésiste

Veuillez vous assurer que votre équipement est conforme à la configuration système suivante :

- Internet Explorer 11
- · Webcam interne ou caméra externe
- · Microphone et écouteurs ou micro-casque
- Un compte Remote Fitting. Pour créer un compte, contactez votre distributeur local.
- Une connexion Internet stable, adaptée à la diffusion audio et vidéo, avec une vitesse minimale recommandée de 1/1 Mbit/s (vérifiez auprès de votre fournisseur d'accès à Internet).

### Configuration système pour l'utilisateur

- Des aides auditives appairées au téléphone ou à la tablette de l'utilisateur
- Un téléphone ou une tablette Apple iOS ou Android compatible (pour vérifier la compatibilité, veuillez consulter le mode d'emploi de l'aide auditive de l'utilisateur)
- Une connexion Internet stable, adaptée à la diffusion audio et vidéo, avec une vitesse minimale recommandée de 1/1 Mbit/s (vérifiez auprès de votre fournisseur d'accès à Internet)
- · Un compte de messagerie électronique

### Lancer Remote Fitting

Pour utiliser Remote Fitting, vous devez d'abord créer un compte, puis lancer Remote Fitting directement depuis votre logiciel d'adaptation.

### Remarque importante

L'audioprothésiste est responsable de l'obtention de la licence nécessaire à l'utilisation de Remote Fitting avec les utilisateurs. SBO Hearing A/S décline toute responsabilité.

### Créer un compte

12

Pour créer un compte, ouvrez l'e-mail d'invitation de Remote Fitting envoyé par votre distributeur local et suivez les instructions.

### Pour exécuter Remote Fitting

Assurez-vous de disposer d'un compte et d'avoir activé Remote Fitting. Lancez Remote Fitting et connectez-vous. Assurez-vous d'avoir saisi l'adresse e-mail de l'utilisateur auquel vous souhaitez vous connecter.

#### Remarque

Il est uniquement possible de démarrer un rendez-vous lorsque l'utilisateur a déjà démarré le rendez-vous et qu'il attend que l'audioprothésiste se joigne à la session.

### Pour vous connecter et démarrer un rendez-vous

Pour établir une communication avec l'utilisateur, démarrez la session et détectez les aides auditives. Si le logiciel d'adaptation reconnaît les aides auditives, vous pouvez les voir.

## Pour réaliser une adaptation, charger les paramètres et enregistrer

Effectuez les adaptations sur les aides auditives comme vous avez l'habitude de le faire. Sachez que toutes les options ne sont pas disponibles lors d'une session Remote Fitting.

Lorsque vous avez fini de modifier les paramètres des aides auditives, vous devez charger les nouveaux paramètres. Pour ce faire, cliquez sur le bouton Charger. Il est recommandé de charger après chaque modification effectuée sur l'aide auditive pour permettre à l'utilisateur de recevoir les modifications en temps réel et pour préserver les données en cas de perte soudaine de connexion. Pour enregistrer et terminer la session, allez sur **Enregistrer et quitter**.

Cliquer sur le bouton Terminer la session met fin à la session Remote Fitting avec l'utilisateur.

### 8. Avertissements 🖄

Pour éviter tout risque de blessure pour le client ou de défaillance des aides auditives, pour votre sécurité personnelle et pour en garantir l'usage correct, vous devez vous familiariser avec les avertissements généraux suivants, avant d'utiliser le logiciel d'adaptation. Contactez votre distributeur local si vous rencontrez des opérations imprévues ou des incidents graves avec le logiciel d'adaptation pendant son utilisation ou en raison de son utilisation. Les incidents graves devraient également être signalés aux autorités nationales.

### Précautions de sécurité générales

Pour des raisons de sécurité, il est important de lire les informations consacrées à l'usage prévu du logiciel d'adaptation dans la section Introduction de ce mode d'emploi. Si vous effectuez des adaptations sur une aide auditive avec Tinnitus SoundSupport, veuillez prendre connaissance des risques relatifs au niveau d'adaptation de la fonction Tinnitus SoundSupport et des temps de port recommandés.

#### Connexion

Veillez à ne pas perdre la connexion filaire ou sans fil avec l'aide auditive ou laisser les erreurs de communication interrompre le flux d'adaptation.

#### Dangers d'étouffement

Pour des raisons de sécurité, il convient de faire preuve de prudence lors d'une adaptation chez des enfants de moins de 36 mois. Les enfants de moins de 36 mois doivent toujours utiliser un logement de pile de sécurité.

Pour des raisons de sécurité, utilisez toujours des embouts lors d'une adaptation chez des enfants de moins de 36 mois.

#### Firmware

Pour des raisons de sécurité, assurez-vous toujours que le client ne porte pas l'aide auditive pendant une mise à jour du firmware, étant donné que l'aide auditive mise à jour sera réinitialisée aux paramètres d'usine après la mise à jour.

En outre, ne remettez pas l'aide auditive au client avant d'avoir restauré les paramètres utilisateur.

Assurez-vous que le numéro de série de l'aide auditive connectée correspond au numéro de série enregistré dans votre base de données locale pour le client concerné. Notez toujours la version du firmware de l'aide auditive avant et après une mise à jour du firmware.

Assurez-vous que la version du firmware du dispositif de programmation est compatible avec la version du firmware du logiciel d'adaptation. Évitez les interruptions ou l'échec de connexion avec l'aide auditive ou le dispositif de connectivité pendant une mise à jour du firmware.

### Système de mesure in vivo (REM)

Veuillez faire attention aux messages d'erreur du système REM causés par l'envoi de données incorrectes ou involontaires au système REM.

### Aides auditives Power

Pour des raisons de sécurité, veuillez faire preuve de prudence lors de la sélection, l'adaptation et l'utilisation d'une aide auditive lorsque la capacité de pression sonore maximale dépasse 132 dB SPL (IEC 711) étant donné qu'il existe un risque de détérioration de l'audition résiduelle de l'utilisateur de l'aide auditive.

### Transfert du Réglage

Votre client ne doit pas porter les aides auditives pendant le transfert des paramètres.

### Audiométrie in situ

L'audiométrie in situ ne doit pas être utilisée à des fins diagnostiques. Assurez-vous d'ajouter un audiogramme dans NOAH ou en mode autonome avant de procéder à une audiométrie in situ.

Supprimez les résultats Real Ear Fit avant de procéder à une audiométrie in situ.

Assurez-vous de procéder à l'audiométrie in situ dans un endroit calme.

| Symbole         | Description                                                                                                    |
|-----------------|----------------------------------------------------------------------------------------------------|
| 2020            | <b>Fabricant</b><br>Le dispositif est élaboré par le fabricant<br>dont le nom et l'adresse sont indiqués à<br>côté de ce symbole. Indique le fabricant<br>du dispositif médical, comme défini dans<br>les directives de l'UE 2017/745.                                                                                                    |
| <b>C €</b> 0123 | Marquage CE<br>L'appareil est conforme à la directive<br>sur les dispositifs médicaux 2017/745.<br>Le numéro à quatre chiffres indique<br>l'identification de l'organisme notifié.                                                                                                    |
| $\triangle$     | Avertissements<br>Les textes signalés par un point<br>d'exclamation doivent être lus avant<br>d'utiliser le produit.                                                                                                    |
|                 | Déchets électroniques (DEEE)<br>Recyclez les aides auditives, les<br>accessoires ou les piles conformément aux<br>réglementations locales. Les utilisateurs<br>d'aides auditives peuvent également<br>renvoyer les déchets électroniques à leur<br>audioprothésiste en vue de leur mise<br>au rebut. L'équipement électronique est<br>couvert par la Directive 2012/19/UE sur les<br>déchets et l'équipement électrique (DEEE). |
| REF             | Référence catalogue<br>Indique le nombre du catalogue du<br>fabricant pour que l'appareil médical<br>puisse être identifié.                                                                                                    |

| elFU Indicator | <b>Consulter le mode d'emploi électronique</b><br>Indique la nécessité pour l'utilisateur de<br>consulter un mode d'emploi électronique.                                 |
|----------------|----------------------------------------------------------------------------------------------------|
| Ĩ              | <b>Consulter le mode d'emploi</b><br>Indique la nécessité pour l'utilisateur de<br>consulter le mode d'emploi.                                                           |
| MD             | Le dispositif est un dispositif médical                                                                                                    |
|                | Code article international :                                                                                                    |
| GTIN           | Un code constitué de 14 chiffres, unique<br>et international, utilisé pour identifier les<br>appareils médicaux, y compris les logiciels<br>pour les appareils médicaux. |

### 9. Avis de non-responsabilité

Le fabricant n'assume aucune responsabilité quant à la conformité avec les exigences locales en matière d'adaptation d'aides auditives. En tant qu'utilisateur d'HearSuite, vous devez vous assurer que vous disposez de la formation et/ou de l'autorisation requises pour adapter des aides auditives. Le fabricant n'est pas responsable des conséquences de l'utilisation du logiciel de programmation, en dehors de l'utilisation prévue ou des avertissements.

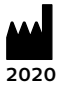

### SBO Hearing A/S

Kongebakken 9 2765 Smørum Danemark www.sbohearing.com © 2020 SBO Hearing A/S

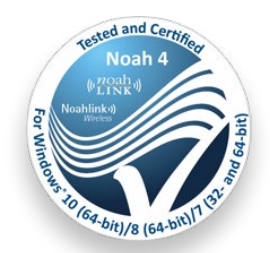

# **C E** 0123

### hearingsolutions.philips.com

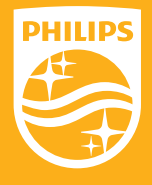

Philips et le Philips Shield Emblem sont des marques déposées de Koninklijke Philips N.V. et sont utilisés sous licence. Ce produit a été fabriqué par ou pour et est vendu sous la responsabilité de SBO Hearing A/S, et SBO Hearing A/S est le garant de ce produit.